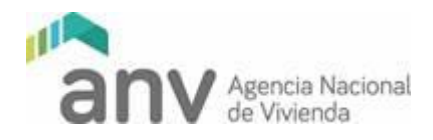

Lunes 13 de abril de 2020

## **INSTRUCTIVO INGRESO Y CARGA A NEXTCLOUD**

Una vez que el IAT haya agendando a la cooperativa y habiéndose corroborado la capacidad de asesoramiento, usted recibirá un correo electrónico como el siguiente:

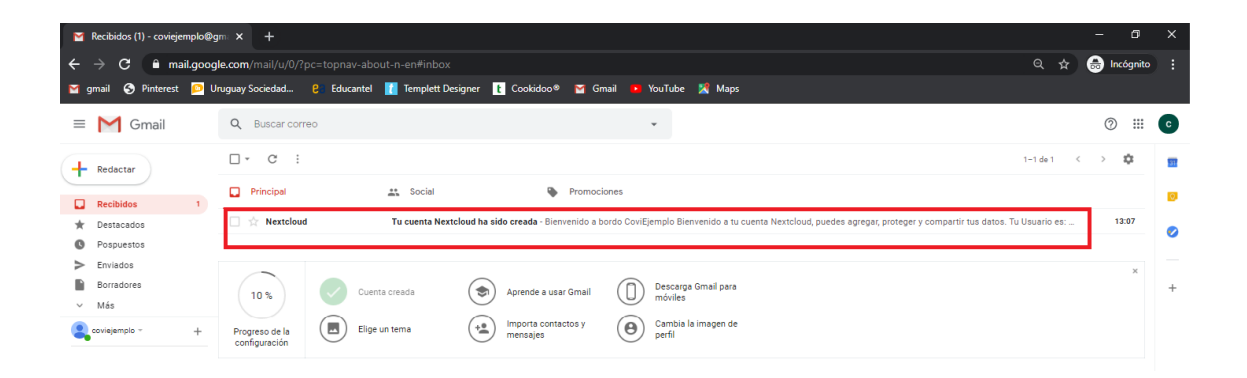

En caso de que no aparezca en su casila principal, le recomendamos que verifique su casilla de mails spam.

| M        | Recibidos (1) - coviejemplo@ | gm∈× +                        |                        |                              |                                                                                   |                                 | - 0        | ×   |
|----------|------------------------------|-------------------------------|------------------------|------------------------------|-----------------------------------------------------------------------------------|---------------------------------|------------|-----|
| ÷        | → C 🔒 mail.goog              | gle.com/mail/u/0/?pc=topnav-a |                        |                              |                                                                                   | ۹ 🖈                             | 🔒 Incógnit | • : |
| M        | gmail 🔇 Pinterest 应 U        | Jruguay Sociedad 🔋 Educante   | l 🚺 Templett Designer  | 🗜 Cookidoo® 🛛 M Gm           | ail 💶 YouTube 🎇 Maps                                                              |                                 |            |     |
| =        | M Gmail                      | Q Buscar correo               |                        |                              | ×                                                                                 |                                 | 0 111      | C   |
| 4        | Redactar                     | □ - C :                       |                        |                              |                                                                                   | 1-1 de 1 <                      | > \$       | 31  |
| *        | Destacados                   | Principal                     | 🚉 Social               | Promocic                     | nes                                                                               |                                 |            | ۵   |
| 0        | Pospuestos                   | 🗌 🚖 Nextcloud                 | Tu cuenta Nextcloud ha | ido creada - Bienvenido a bo | rdo CoviEjemplo Bienvenido a tu cuenta Nextcloud, puedes agregar, proteger y comp | artir tus datos. Tu Usuario es: | 13:07      | 0   |
| >        | Enviados                     |                               |                        |                              |                                                                                   |                                 |            |     |
| <u>^</u> | Borradores<br>Menos          |                               | enta creada 🕤 🕤        | Aprende a usar Gmail         | Descarga Gmail para                                                               |                                 | ×          | +   |
|          | Importantes                  |                               |                        |                              | moviles                                                                           |                                 |            |     |
| 9        | Chats                        | Progreso de la 🖉 Eli          | ge un tema (+2)        |                              |                                                                                   |                                 |            |     |
| ø        | Programados                  | configuración                 | -                      |                              | -                                                                                 |                                 |            |     |
| 0        | Todos<br>Spam                |                               |                        |                              |                                                                                   |                                 |            |     |
|          | coviejemplo - +              |                               |                        |                              |                                                                                   |                                 |            |     |

Abra el mail y redirigase al link que le aparecerá indicado.

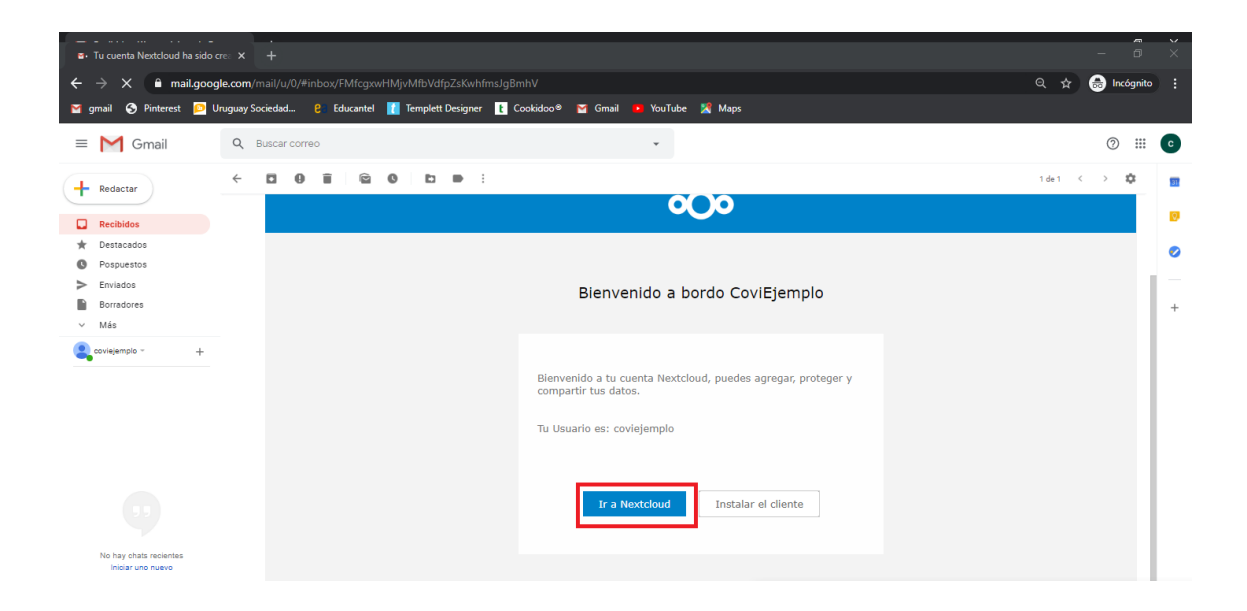

Tenga en cuenta que en el mail que usted recibió aparece indicado el nombre de usuario que deberá utilizar.

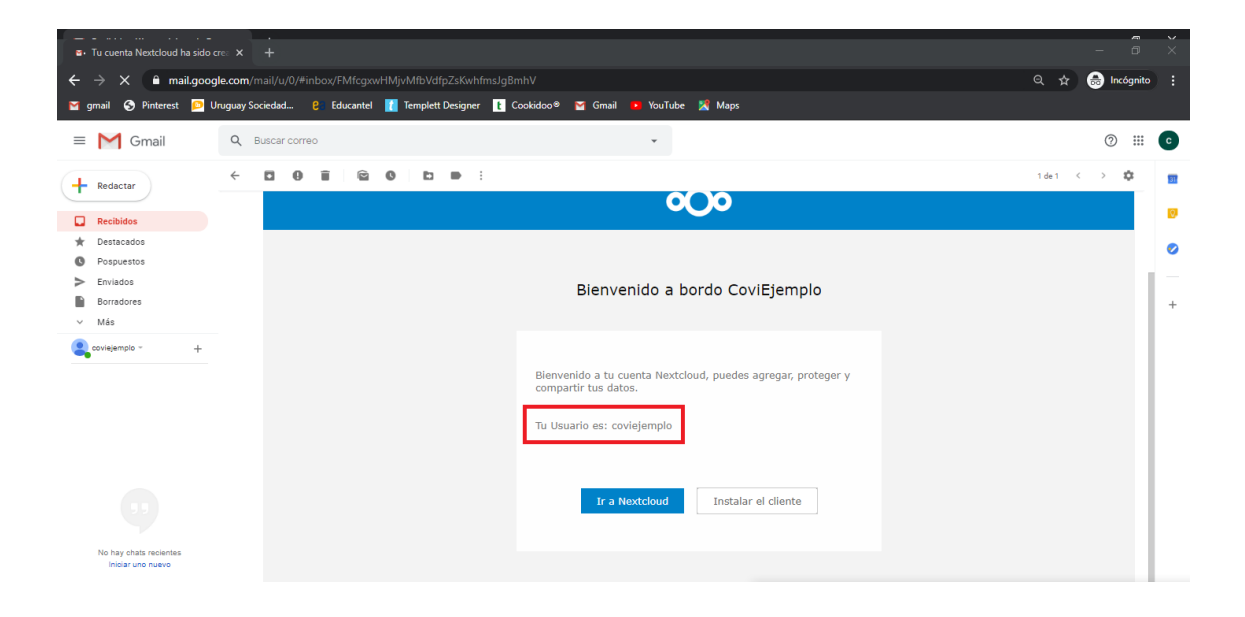

Una vez se haya redirigido al sitio de nextcloud le aparecerá la siguiente pantalla, en dónde usted deberá clickear "Contraseña olvidada" para reasignar su contraseña.

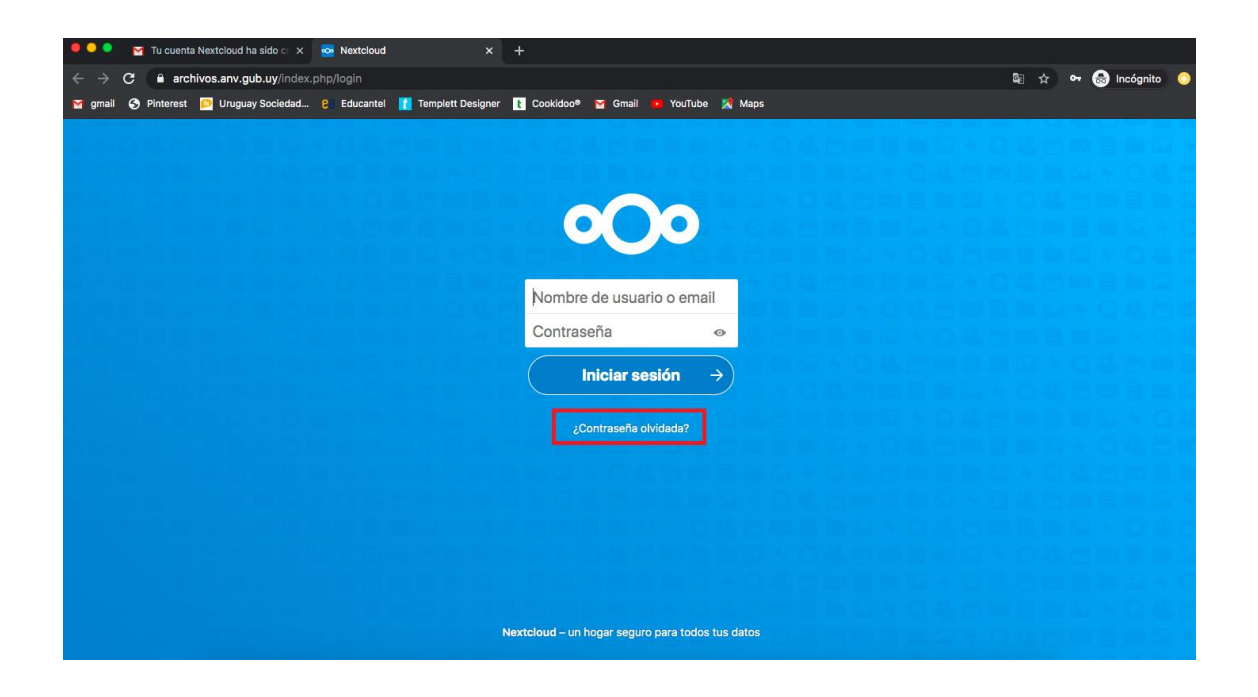

Ingrese su nombre de usuario y cliquee en restablecer contraseña.

| •••                           | M Tu cuenta Nextcloud ha sido 🖙 🗙 | K 💀 Nextcloud                 | × +                                              |                     |
|-------------------------------|-----------------------------------|-------------------------------|--------------------------------------------------|---------------------|
| $\leftrightarrow \rightarrow$ | C archivos.anv.gub.uy/inde        | ex.php/login                  |                                                  | 🕸 🕁 🕶 🌧 Incógnito 📀 |
| M gmail                       | 🔇 Pinterest 👂 Uruguay Sociedad    | I 😢 Educantel 🚹 Templett Desi | ner 👔 Cookidoo® 🍯 Gmail 💌 YouTube 🔣 Maps         |                     |
|                               |                                   |                               |                                                  |                     |
|                               |                                   |                               |                                                  |                     |
|                               |                                   |                               |                                                  |                     |
|                               |                                   |                               |                                                  |                     |
|                               |                                   |                               |                                                  |                     |
|                               |                                   |                               |                                                  |                     |
|                               |                                   |                               | coviejemplo                                      |                     |
|                               |                                   |                               |                                                  |                     |
|                               |                                   |                               | Restablecer contraseña →                         | 11日本 044 円田目        |
|                               |                                   |                               | Volver a la identificación                       |                     |
|                               |                                   |                               |                                                  |                     |
|                               |                                   |                               |                                                  |                     |
|                               |                                   |                               |                                                  | 日本の進台市日日            |
|                               |                                   |                               |                                                  | 口格台)对目自己+           |
|                               |                                   |                               |                                                  | 國自動國本自基性            |
|                               |                                   |                               |                                                  | A Q 44 色 本 目、前 章    |
|                               |                                   |                               |                                                  | 医齿面目口应半口            |
|                               |                                   |                               |                                                  | 四目目日日本Q46           |
|                               |                                   |                               | Nextcloud – un hogar seguro para todos tus datos | 046回自由日本            |
|                               |                                   |                               |                                                  |                     |

A su casilla de correo llegará un nuevo mail con las instrucciones para restablecer la contraseña, si no le ha llegado revise nuevamente la carpeta de spam.

| <ul> <li>● ● ● ■ Recibidos (1) - coviejem</li> <li>← → C ● mail.google.com</li> </ul> | plo@g= × 💀 Nextcloud<br>/mail/u/0/#inbox                                                                                        | ×   +                           |                                        | *                                                                   | 🔒 Incógnite                  | o 📀 |  |  |  |
|---------------------------------------------------------------------------------------|----------------------------------------------------------------------------------------------------|---------------------------------|----------------------------------------|---------------------------------------------------------------------|------------------------------|-----|--|--|--|
| 🎽 gmail 📀 Pinterest 📔 Uruguay                                                         | Sociedad 😢 Educantel 👖 Templett Des                                                                                             | gner 👔 Cookidoo® 🎽 Gmail        | 🖪 YouTube 🔀 Maps                       |                                                                     |                              |     |  |  |  |
| = M Gmail                                                                             | Q Buscar correo                                                                                                    |                                 |                                        | *                                                                   | ⊘ ∷                          | C   |  |  |  |
| Redactar                                                                              | □- C :                                                                                                    |                                 |                                        | 1-2 de 2 <                                                          | > 🌣                          | 31  |  |  |  |
| Recibidos 1                                                                           | Principal                                                                                                    |                                 |                                        | 0                                                                   |                              |     |  |  |  |
| ★ Destacados                                                                          | 🗌 🚖 Nextcloud 🛛 Nextcloud restablecer contraseña - Restablecer contraseña Haz clic en el siguiente botón para restaurar tu cont |                                 |                                        |                                                                     |                              |     |  |  |  |
| O Pospuestos                                                                          | 🗌 🚖 Nextcloud                                                                                                    | Tu cuenta Nextcloud ha sido cre | eada - Bienvenido a bordo CoviE        | jemplo Bienvenido a tu cuenta Nextcloud, puede                      | 13:07                        |     |  |  |  |
| > Enviados                                                                            |                                                                                                    |                                 |                                        |                                                                     |                              |     |  |  |  |
| <ul> <li>Borradores</li> <li>Más</li> </ul>                                           |                                                                                                    |                                 |                                        | Descarga Gmail para                                                 | ×                            | +   |  |  |  |
| coviejemplo - +                                                                       | 10 %                                                                                                    | Apr                             |                                        | móviles                                                             |                              |     |  |  |  |
|                                                                                       | Progreso de la Elige un configuración                                                                                           | tema + Imp<br>me                | nsajes                                 | Cambia la imagen de<br>perfil                                       |                              |     |  |  |  |
| No hay chats recientes<br>Iniciar uno nuevo                                           | 0 GB (0%) ocupados de 15 GB<br>Gestionar                                                                                        | Condicion                       | es - Privacidad - Política del program | ia Última actividad de la cuenta: ha<br>Abierta en 3 ubicaciones má | ce 1 minuto<br>ás · Detalles |     |  |  |  |
| • • ·                                                                                 | Microsoft Word                                                                                                    |                                 |                                        |                                                                     |                              | >   |  |  |  |

Ingrese al mail y rediríjase con el link que se adjunta.

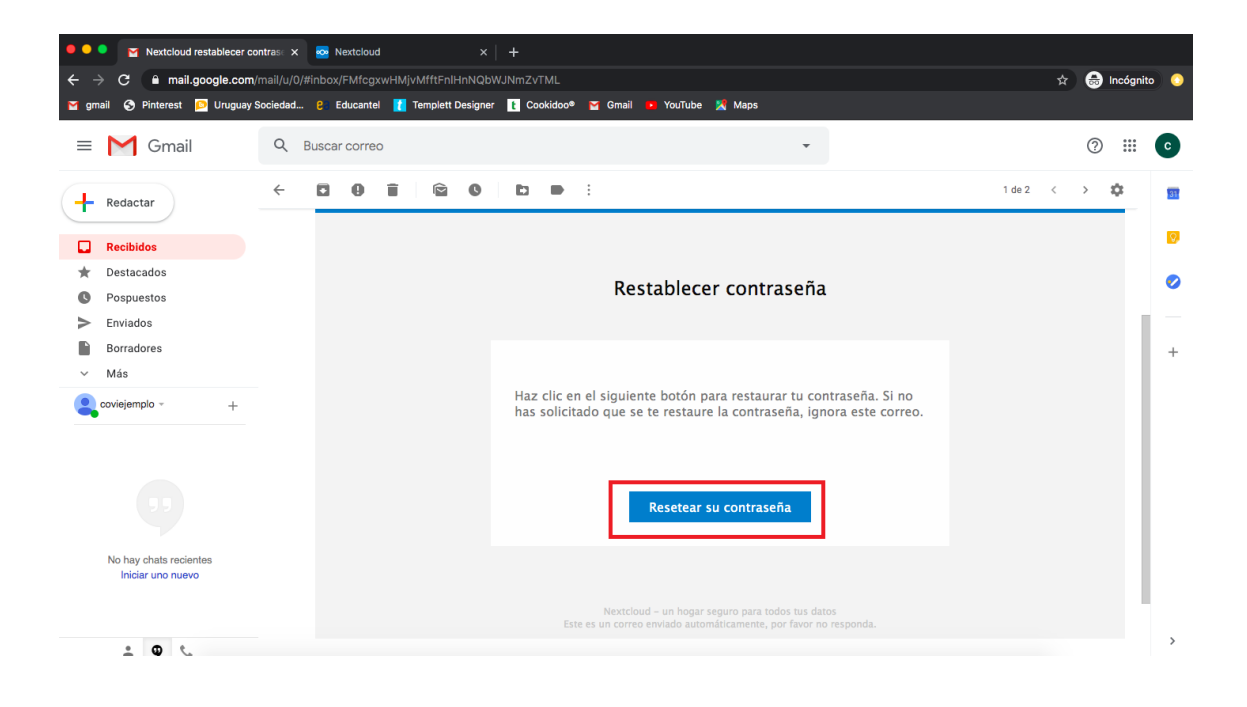

Introduzca una constraseña de su preferencia y cliquee en restablecer contraseña.

| •••                             | 1 | Mextclo  | oud restabled   | er contrasi 🗙 | 🚾 N            | Nextcloud |         |                  | Sextcloud 💀    |             | ×   +         |              |  |      |    |             |    |
|---------------------------------|---|----------|-----------------|---------------|----------------|-----------|---------|------------------|----------------|-------------|---------------|--------------|--|------|----|-------------|----|
| $\leftrightarrow$ $\rightarrow$ | G | ar       | chivos.anv      | .gub.uy/index | .php/lo        | ostpasswo | ord/res | set/form/Fpwv    | CfoGqlJ5yhcoY0 | Ri7/covieje | mplo          |              |  | ŝe ☆ | 0- | 🔒 Incógnito | 0  |
| 对 gmail                         | e | Pinteres | t <u> </u> Urug | uay Sociedad  | . <b>e</b> s e | Educantel | Т       | emplett Designer | r 🚹 Cookidoo®  | M Gmail     | PouTube       | Maps         |  |      |    |             |    |
|                                 |   |          |                 |               |                |           |         |                  |                |             |               |              |  |      |    |             | 37 |
|                                 |   |          |                 |               |                |           |         |                  |                |             |               |              |  |      |    |             |    |
|                                 |   |          |                 |               |                |           |         |                  |                |             |               |              |  |      |    |             |    |
|                                 |   |          |                 |               |                |           |         |                  | (              |             |               |              |  |      |    |             |    |
|                                 |   |          |                 |               |                |           |         |                  |                |             |               |              |  |      |    |             |    |
|                                 |   |          |                 |               |                |           |         |                  |                |             |               |              |  |      |    |             |    |
|                                 |   |          |                 |               |                |           |         |                  |                |             |               |              |  |      |    |             |    |
|                                 |   |          |                 |               |                |           |         |                  |                |             |               | _            |  |      |    |             |    |
|                                 |   |          |                 |               |                |           |         |                  | Rest           | ablecer     | contrase      | $\mathbf{D}$ |  |      |    |             |    |
|                                 |   |          |                 |               |                |           |         |                  |                |             |               |              |  |      |    |             |    |
|                                 |   |          |                 |               |                |           |         |                  |                |             |               |              |  |      |    |             |    |
|                                 |   |          |                 |               |                |           |         |                  |                |             |               |              |  |      |    |             |    |
|                                 |   |          |                 |               |                |           |         |                  |                |             |               |              |  |      |    |             |    |
|                                 |   |          |                 |               |                |           |         |                  |                |             |               |              |  |      |    |             |    |
|                                 |   |          |                 |               |                |           |         |                  |                |             |               |              |  |      |    |             |    |
|                                 |   |          |                 |               |                |           |         |                  |                |             |               |              |  |      |    |             |    |
|                                 |   |          |                 |               |                |           |         |                  |                |             |               |              |  |      |    |             |    |
|                                 |   |          |                 |               |                |           |         |                  |                |             |               |              |  |      |    |             |    |
|                                 |   |          |                 |               |                |           |         |                  | Nextcloud – un | hogar segu  | ro para todos | tus datos    |  |      |    |             |    |

De este modo quedará habilitado el usuario que se le asignó desde la agencia con la contraseña que usted ha elegido.

Inicie sesión con este usuario y contraseña.

| •••               | Mextclo   | id restablecer contras⊫ × | Sextcloud        |                     | Sextcloud        |                |              |          |  |    |      |            |       |        |   |
|-------------------|-----------|---------------------------|------------------|---------------------|------------------|----------------|--------------|----------|--|----|------|------------|-------|--------|---|
| $\leftrightarrow$ | C 🔒 arc   | hivos.anv.gub.uy/index.   | .php/lostpasswoi | d/reset/form/FpwvC  | foGqlJ5yhcoY0F   | Ri7/coviejemp  | lo           |          |  |    | ©a ☆ | <b>0</b> 7 | 🔒 Inc | ógnito | 0 |
| 😭 gmail           | Pinterest | Druguay Sociedad          | e Educantel      | 🚺 Templett Designer | t Cookidoo®      | 😭 Gmail 🧧      | YouTube      | 🔀 Maps   |  |    |      |            |       |        |   |
|                   |           |                           |                  |                     |                  | A share the    |              |          |  | 20 |      |            |       |        |   |
|                   |           |                           |                  |                     |                  |                |              |          |  |    |      |            |       |        |   |
|                   |           |                           |                  |                     |                  | -              |              |          |  |    |      |            |       |        |   |
|                   |           |                           |                  |                     | 6                |                |              |          |  |    |      |            |       |        |   |
|                   |           |                           |                  |                     |                  |                |              |          |  |    |      |            |       |        |   |
|                   |           |                           |                  |                     |                  |                |              |          |  |    |      |            |       |        |   |
|                   |           |                           |                  |                     | coviprue         | eba            |              |          |  |    |      |            |       |        |   |
|                   |           |                           |                  |                     |                  |                |              |          |  |    |      |            |       |        |   |
|                   |           |                           |                  |                     | •••••            | ••             |              | •        |  |    |      |            |       |        |   |
|                   |           |                           |                  |                     |                  |                |              | 5        |  |    |      |            |       |        |   |
|                   |           |                           |                  |                     |                  | niciar ses     |              | )        |  |    |      |            |       |        |   |
|                   |           |                           |                  |                     |                  |                |              |          |  |    |      |            |       |        |   |
|                   |           |                           |                  |                     |                  |                |              |          |  |    |      |            |       |        |   |
|                   |           |                           |                  |                     |                  |                |              |          |  |    |      |            |       |        |   |
|                   |           |                           |                  |                     |                  |                |              |          |  |    |      |            |       |        |   |
|                   |           |                           |                  |                     |                  |                |              |          |  |    |      |            |       |        |   |
|                   |           |                           |                  |                     |                  |                |              |          |  |    |      |            |       |        |   |
|                   |           |                           |                  |                     |                  |                |              |          |  |    |      |            |       |        |   |
|                   |           |                           |                  |                     | Nextcloud – un l | nogar seguro j | para todos t | us datos |  |    |      |            |       |        |   |

Para cargar el arheivo ZIP que va a contener las carpetas con los documentos de su anteproyecto clicquee en el boton +.

| <b>○○○ ⊨</b> ⊠ ≁                             |                           |                           |       |           |               |
|----------------------------------------------|---------------------------|---------------------------|-------|-----------|---------------|
| Todos los archivos                           | * +                       |                           |       |           |               |
| () Reciente                                  |                           |                           |       |           |               |
| ★ Favoritos                                  | Add notes, lists or links |                           |       |           |               |
| Elementos compartidos                        | Library.jpg               | CC.<br>MERICAN<br>MERICAN | Exam  | ple.md    | emente        |
| Etiquetas                                    |                           |                           | Luitu | 001001010 |               |
|                                              | Nombre A                  |                           | Т     | amaño     | Modificado    |
|                                              | Documents                 | <                         |       | 396 KB    | hace segundos |
|                                              | Photos                    | <                         | •••   | 5,4 MB    | hace segundos |
|                                              | •••• Nextcloud.png        | <                         | •••   | 49 KB     | hace segundos |
|                                              | Nextcloud intro.mp4       | <                         | •••   | 3,8 MB    | hace segundos |
|                                              | Nextcloud Manual.pdf      | <                         | •••   | 6,6 MB    | hace segundos |
| Archivos borrados     16.2 MB de 5 GB usados | 2 carpeta y 3 archivo     |                           |       | 16,2 MB   |               |
| Configuraciones                              |                           |                           |       |           |               |

## Y luego en cargar archivo.

| o <b>Oo 🖿 🖾</b> 4                                  |                       |   |       | ۹       | ۹ 🖸           |
|----------------------------------------------------|-----------------------|---|-------|---------|---------------|
| Todos los archivos                                 | ★ ) +                 |   |       |         |               |
| () Reciente                                        | ★ Cargar archivo      |   |       |         |               |
| ★ Favoritos                                        | Carpeta nueva         |   |       |         |               |
| Elementos compartidos                              | New text document     |   | Exam  | ple.md  | ente          |
| Etiquetas                                          |                       |   | Luitu |         |               |
|                                                    | Nombre *              |   | Т     | amaño   | Modificado    |
|                                                    | Documents             | < | •••   | 396 KB  | hace segundos |
|                                                    | Photos                | < |       | 5,4 MB  | hace segundos |
|                                                    | Nextcloud.png         | < |       | 49 KB   | hace segundos |
|                                                    | Nextcloud intro.mp4   | < |       | 3,8 MB  | hace segundos |
| archivos horrados                                  | Nextcloud Manual.pdf  | < |       | 6,6 MB  | hace segundos |
| <ul> <li>16.2 MB de 5 GB usados</li> </ul>         | 2 carpeta y 3 archivo |   |       | 16,2 MB |               |
| ttps://archivos.anv.gub.uy/index.php/apps/files/?d | ir=/8/Tield=671#      |   |       |         |               |